## Accès au guichet GTR

Pour accéder au Guichet GTR, l'utilisateur doit posséder un compte et un mot de passe d'utilisateur externe.

## 1.1 Créer un nouveau compte

Pour créer un nouveau compte, vous devez utiliser le lien suivant :

https://guichet-gtr.mrn.gouv.qc.ca/

La page suivante s'ouvrira.

| Forêts, Faune<br>et Parcs<br>Québec 🕺 😂     | Accueil Nous joindre Portail Guébec Aide Connexion                                                                                                    |
|---------------------------------------------|----------------------------------------------------------------------------------------------------|
| Guichet<br>S'authe                          | GTR - Gestion des transmissions de rapports annuels<br>ntifier                                                                                                    |
| Bienvenue a                                 | au système de gestion des transmissions de RATF.                                                                                                    |
| Ce système<br>et d'en faire<br>Il permet ég | permet aux utilisateurs de prévalider le RATF (rapport d'activités technique et financier), les RSES (résultats de suivi d'efficacité sylvicole)<br>un dépôt officiel.<br>alement de déposer un RADC (rapport annuel des droits consentis). |
| Pour accéd<br>vous pouvez                   | er au système, veuillez vous authentifier à l'aide de votre compte utilisateur. Si vous ne possédez pas un tel compte,<br>: le créer à partir du lien ci-dessous.                                                                           |
| De plus, voi                                | is devez vous inscrire au guichet GTR. Si vous n'êtes pas inscrit, un formulaire d'inscription vous sera présenté.                                                                                                    |
| Authenti                                    | fication                                                                                                    |
| S'authenti<br><u>Créer et gérer</u>         | fier<br>le compte utilisateur ou réinitialiser le mot de passe                                                                                                    |
|                                             |                                                                                                    |
|                                             | Politique de confidentialité   Accessibilité                                                                                                    |
|                                             | © Gouvernement du Québec, 2014                                                                                                    |

Appuyer sur « Créer et gérer le compte utilisateur ou réinitialiser le mot de passe »

La page suivante s'ouvre.

|                                                                                                    | Englis |
|----------------------------------------------------------------------------------------------------|--------|
| vstème d'authentification                                                                                                    |        |
| Ce système vous permet d'accéder aux services en ligne du MERN, du MFFP et d                                                                                                    | e TEQ. |
| Système d'authentification                                                                                                    |        |
| Veuillez vous authentifier.                                                                                                    |        |
| Courriel ou code utilisateur                                                                                                    |        |
| Mot de passe                                                                                                    |        |
| J'ai oublié mon mot de passe                                                                                                    |        |
| Se connecter                                                                                                    |        |
| Envoyer un courriel de vérification<br>Si vous n'avez pas recu automatiquement le courriel de vérification, vous pouvez l'envoyer à nouveau pour achever la création de votre compte. |        |
| Réactiver un compte<br>Vous avez déjà eu un compte utilisateur mais il a été désactivé ? Il est possible de réactiver un ancien compte utilisateur.                                   |        |
|                                                                                                    |        |
| Québec 🔡                                                                                                    |        |
| © Gouvernement du Québec 2021                                                                                                    | 01.4   |

Appuyer sur « Créer un nouveau compte » pour ouvrir la page suivante.

| Québec C 12 EA                                          |                                                       |                                             |  |  |  |
|---------------------------------------------------------|-------------------------------------------------------|---------------------------------------------|--|--|--|
| Système d'authentification                              |                                                       |                                             |  |  |  |
|                                                         | Ce système vous permet d'accéder aux                  | services en ligne du MERN, du MFFP et de Ti |  |  |  |
| Créer un nouveau compte                                 |                                                       |                                             |  |  |  |
| Veuillez remplir les champs suivants. Tous les champs s | ont obligatoires.                                     |                                             |  |  |  |
| Code d'utilisateur ou courriel <b>9</b>                 | anthony.marshall@mffp.gouv.qc.ca                      |                                             |  |  |  |
| Prénom                                                  | Anthony                                               |                                             |  |  |  |
| Nom                                                     | Marshall                                              |                                             |  |  |  |
| Courriel                                                | anthony.marshall@mffp.gouv.qc.ca                      |                                             |  |  |  |
| Confirmation du courriel                                | anthony.marshall@mffp.gouv.qc.ca                      |                                             |  |  |  |
| Mot de passe 😡                                          | •••••                                                 |                                             |  |  |  |
| Confirmation du mot de passe                            | ******                                                |                                             |  |  |  |
|                                                         | Saisissez les caractères que vous voyez dans l'image. |                                             |  |  |  |
|                                                         | Envoyer Annuler                                       |                                             |  |  |  |

Pour l'activation d'un nouveau compte, compléter les informations demandées et appuyer sur « Envoyer ».

**Code utilisateur** : c'est votre identifiant dans cette application du Ministère. Cet identifiant doit contenir 6 à 30 caractères inclusivement et doit commencer par un caractère alphanumérique. Les caractères permis dans une adresse courriel sont autorisés, soit les caractères alphanumériques ainsi que les caractères « . », « \_ », « + », «-« , « @ » (toutefois une seule occurrence de l'arobase est autorisée). Il ne doit pas y avoir d'espace dans votre identifiant.

**Mot de passe :** choisissez un mot de passe composé d'au moins 7 caractères et comprend au moins une majuscule, un chiffre et une minuscule.

Adresse courriel : inscrire l'adresse courriel pour laquelle vous désirez recevoir les notifications en lien avec le guichet GTR. Notez qu'un seul compte utilisateur peut utiliser la même adresse courriel.

**Caractères figurant dans l'image :** mesure de protection pour éviter l'intrusion par des programmes malveillants. Vous devez saisir les caractères représentés dans l'image.

Votre inscription est confirmée par la réception du courriel suivant que vous recevrez à l'adresse mentionnée lors de votre identification. Ce courriel vous est transmis rapidement.

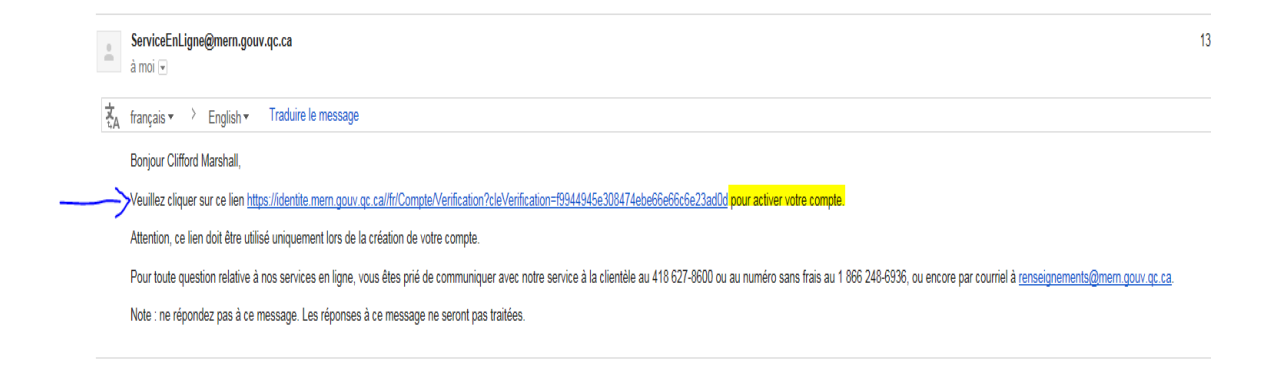

Afin de compléter la création du nouveau compte, vous devez vous connecter au guichet GTR en cliquant « Pour activer votre compte » présent dans le courriel reçu. La fenêtre suivante s'ouvre.

| imem.goux.gc.ca/fr/Compte/Succes/VerificationCreationCompte 🖉 + 🔒 🖒 M Création de votre compte utilis 🔯 Création du compte en cou X |            |
|----------------------------------------------------------------------------------------------------|------------|
|                                                                                                    | English    |
| Système d'authentification                                                                                                    |            |
| Ce système vous permet d'accèder aux services en ligne du MERN, du MFFP et de TEQ.                                                  |            |
| Création du compte en cours – Étape 2                                                                                               |            |
| Votre compte utilisateur a été validé. Veuillez maintenant vous connecter pour terminer le processus d'inscription. Se connecter    |            |
|                                                                                                    |            |
| Québec ::::<br>© Gouvement du Cuébec: 2016                                                                                          |            |
|                                                                                                    | v1.4.368.0 |

Appuyer sur « Se connecter » pour ouvrir la fenêtre suivante.

| ème d'authentification                                       |                                                                                    |
|--------------------------------------------------------------|------------------------------------------------------------------------------------|
| stème d'authentification                                     | Ce système vous permet d'accèder aux services en ligne du MERN, du MFFP et de TEQ. |
| allez vous authentifier.                                     |                                                                                    |
| Code d'utilisateur ou courriel                               | anthony marshall@mltp.gouv.qc.ca                                                   |
| Mot de passe                                                 | Tri arkit area met de conser                                                       |
|                                                              | Call Olderer Han Hilds die passer<br>Bis connector<br>Préer un nouveau compte      |
| woyer un courriel de vérification                            | $\smile$                                                                           |
| vous n'avez pas reçu automatiquement le courriel de vérifi   | cation, vous pouvez l'envoyer à nouveau pour achever la création de votre compte.  |
| eactiver un compte                                           |                                                                                    |
| ous avez déjà eu un compte utilisateur mais il a été désactr | vé ? Il est possible de réactiver un ancien compte utilisateur.                    |
|                                                              |                                                                                    |

Inscrire votre code d'utilisateur ou votre courriel ainsi que votre mot de passe choisi lors de la création de votre compte, puis appuyer sur « Se connecter » pour ouvrir la fenêtre suivante.

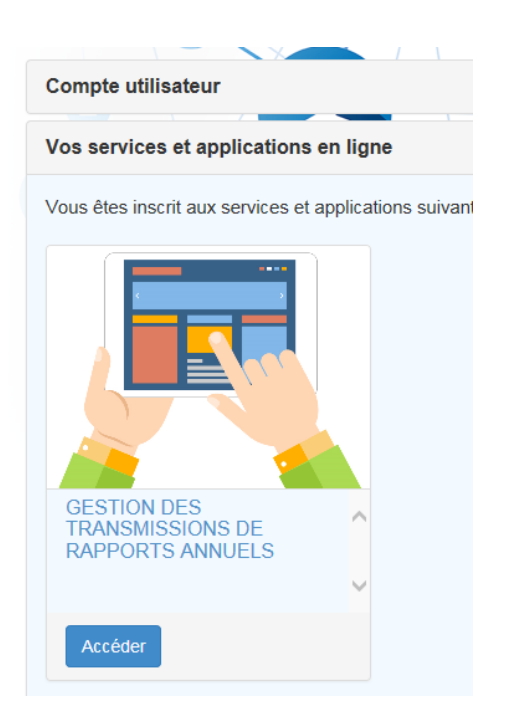

En cliquant sur « »Accéder » sous l'icône « Gestion des transmissions », vous complétez la création de votre compte qui vous permettra de vous connecter au guichet GTR. La fenêtre suivante s'ouvrira. Elle vous ramène à la page d'accueil du guichet GTR.

| Forêts, Faune<br>et Parcs<br>Québec | Accueil Nous joindre Portail Québec Aide Connexion                                                                                                    |
|-------------------------------------|----------------------------------------------------------------------------------------------------|
|                                     | Guichet GTR - Gestion des transmissions de rapports annuels<br>S'authentifier                                                                                                    |
|                                     | Bienvenue au système de gestion des transmissions de RATF.                                                                                                    |
|                                     | Ce système permet aux utilisateurs de prévalider le RATF (rapport d'activités technique et financier), les RSES (résultats de suivi d'efficacité sylvicole)<br>et d'en faire un dépôt officiel.<br>Il permet également de déposer un RADC (rapport annuel des droits consentis). |
|                                     | Pour accéder au système, veuillez vous authentifier à l'aide de votre compte utilisateur. Si vous ne possédez pas un tel compte,<br>vous pouvez le créer à partir du lien ci-dessous.                                                                                            |
|                                     | De plus, vous devez vous inscrire au guichet GTR. Si vous n'êtes pas inscrit, un formulaire d'inscription vous sera présenté.                                                                                                    |
|                                     | Authentification                                                                                                    |
|                                     | S'authentifier                                                                                                    |
|                                     | <u>Créer et gérer le compte utilisateur ou réinitialiser le mot de passe</u>                                                                                                    |

## 1.2 Se connecter au guichet GTR

Pour se connecter au guichet GTR pour faire valider en prévalidation votre rapport ou encore pour en effectuer un dépôt officiel vous devez utiliser le lien suivant :

https://guichet-gtr.mrn.gouv.qc.ca/

pour ouvrir la page suivante.

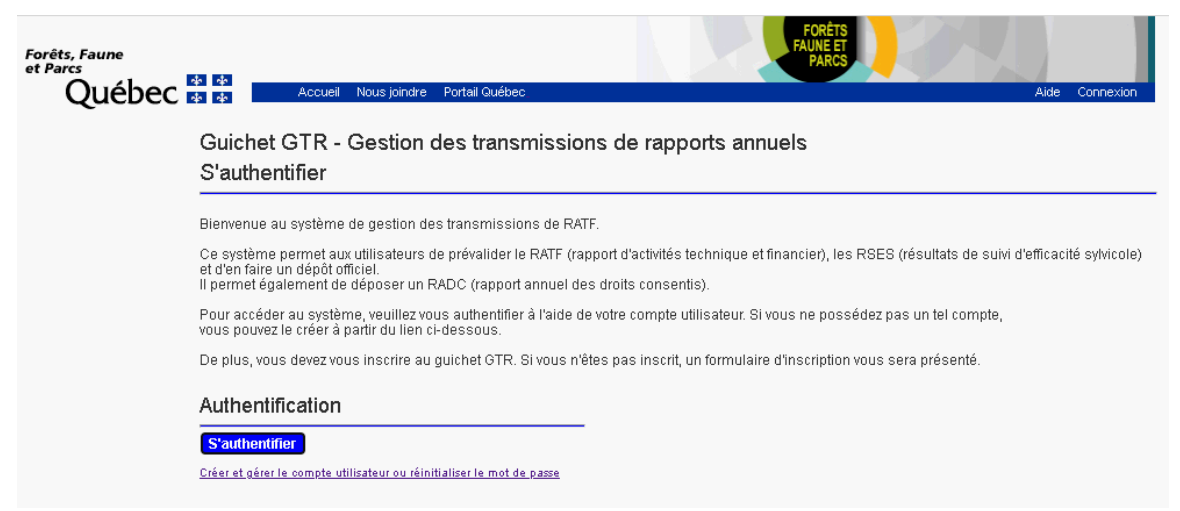

Appuyer sur « S'authentifier » pour accéder au guichet GTR et ouvrir la page suivante.

| Système d'authentification                                                                                                    |
|----------------------------------------------------------------------------------------------------|
| Ce système vous permet d'accéder aux services en ligne du MFFP.                                                                                                    |
| Système d'authentification                                                                                                    |
| Veuillez vous authentifier.                                                                                                    |
| Code d'utilisateur ou courriel                                                                                                    |
| Mot de passe                                                                                                    |
| Jai oublié mon mot de passe                                                                                                    |
| Se connecter Créer un nouveau compte                                                                                                    |
| Envoyer un courriel de vérification<br>Si vous n'avez pas reçu automatiquement le courriel de vérification, vous pouvez l'envoyer à nouveau pour achever la création de votre compte. |

Inscrire votre code d'utilisateur ou adresse courriel ainsi que votre mot de passe et appuyer sur « Se connecter » pour accéder à la page suivante.

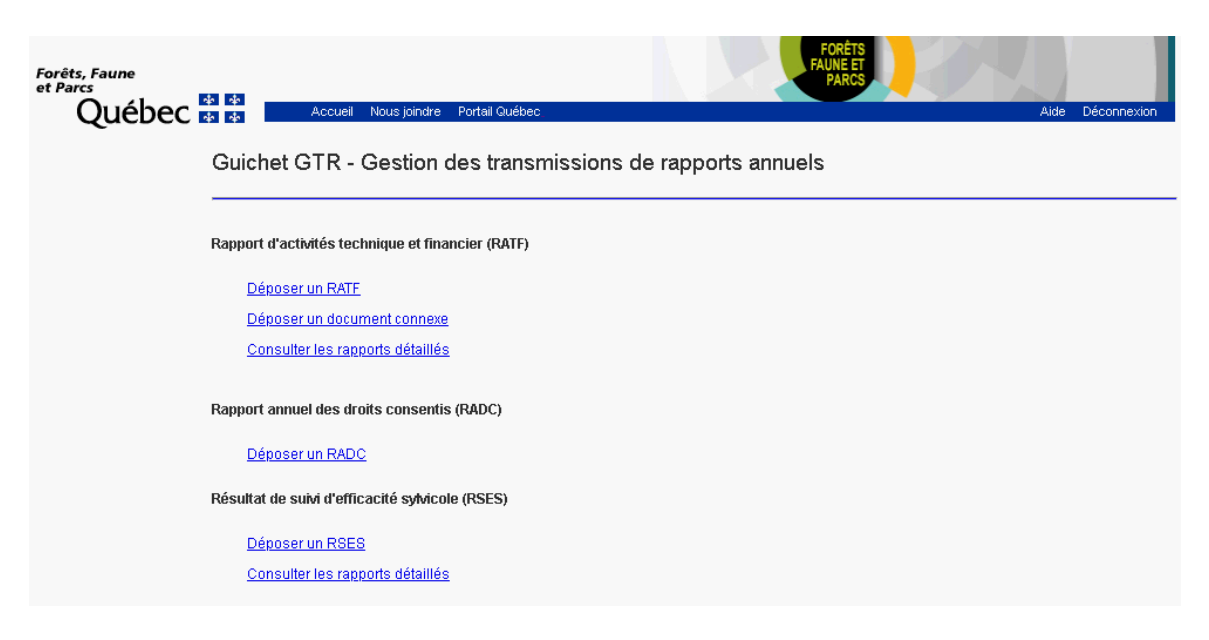

Pour obtenir de l'aide spécifique à un type de rapport, cliquer sur un des hyperliens d'une section, puis sur le bouton « Aide ».